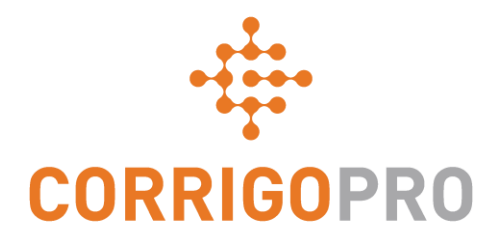

# Verbinden mit CorrigoPro

Verwalten von Kacheln und Erstellen von Verbindungen

# Dieses Tutorial befasst sich mit folgenden Themen:

- Einloggen bei CorrigoPro Desktop
- Die Kachel "Unternehmensprofil"
- Erstellen Ihrer kostenlosen Anzeige (Werbeaktion)
- Bearbeiten Ihrer Services
- Smart Zones
- Die Kachel "Mitgliedschaft"
- Die Kachel "CorrigoPro"

- Einstellungen und E-Mail-Benachrichtigungen
- Unsere Cru
- CruMembers und CruLeads
- Unsere Subunternehmer (Subs)
- Unsere Kunden
- CruChats

# Anmelden bei Ihrem CorrigoPro Desktop

URL der CorrigoPro Desktop-Anmeldeseite - https://login.corrigo.com/connect/login

| CORRIGOPRO<br>DESKTOP                                                                                                    |                                                                                                    | =. |
|----------------------------------------------------------------------------------------------------|----------------------------------------------------------------------------------------------------|----|
| Melden Sie sich bei<br>CorrigoPro Desktop mit<br>der E-Mail-Adresse und<br>Ihrem Passwort an, das Sie<br>bei der Registrierung<br>festgelegt haben. | E-MAIL test@Corrigo.com<br>PASSWORT ••••••<br>• AN MICH ERINNERN<br>MINELDEN<br>PASSWORT VERGESSEN? |    |
| Klicker                                                                                                    | n Sie auf "ANMELDEN".                                                                               |    |
|                                                                                                    |                                                                                                    |    |

KONTAKTIEREN SIE UNS DATENSCHUTZRICHTLINIE NU

# Ihr CorrigoPro Desktop

Nachdem Sie sich angemeldet haben, wird Ihnen der CorrigoPro Desktop angezeigt.

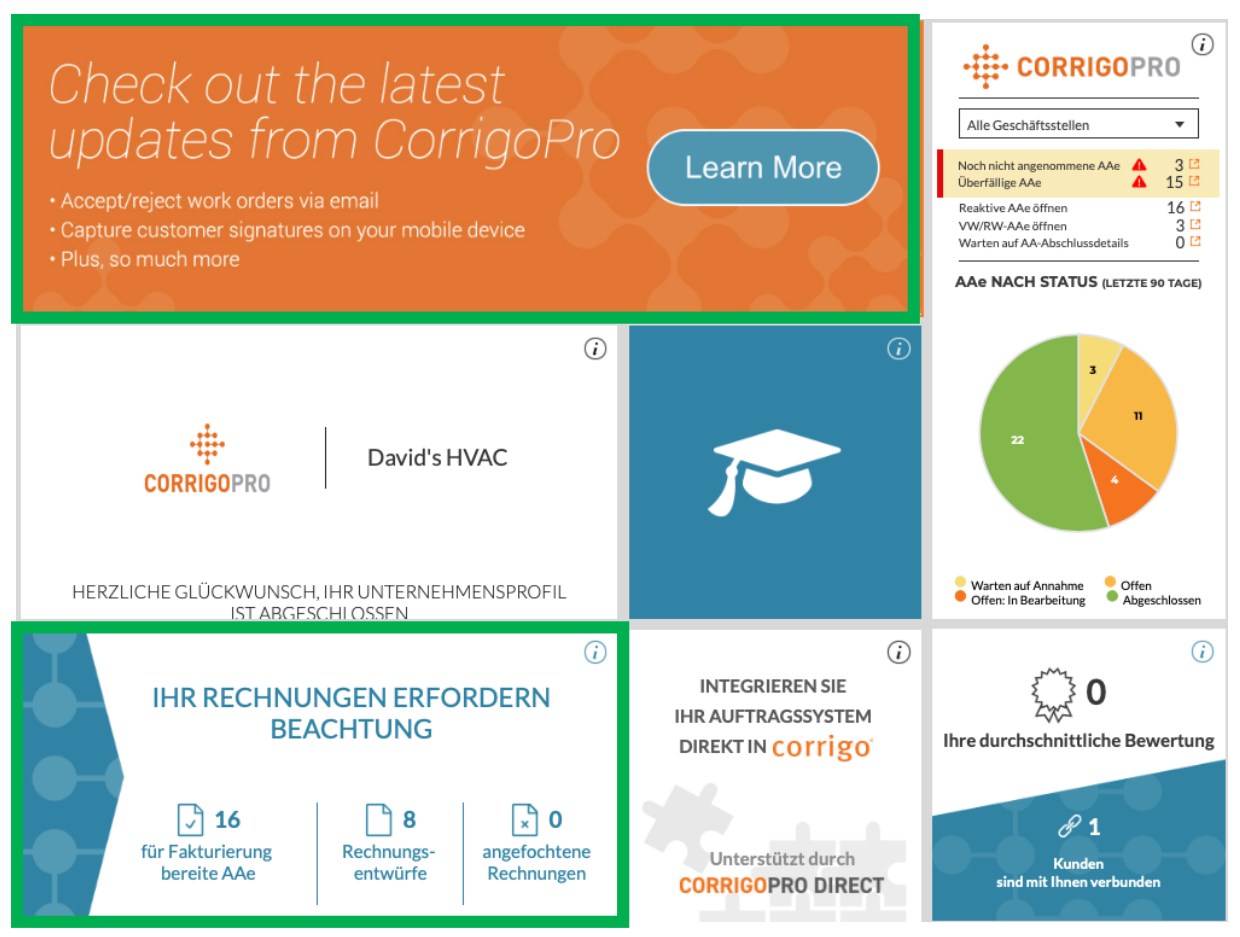

Wenn Sie auf eine Kachel klicken, wird der entsprechende Bereich des CorrigoPro Desktops aufgerufen. Die Kachel "Rechnung" wird nur "ADMIN"-Benutzern angezeigt.

# Die Kachel "Unternehmensprofil"

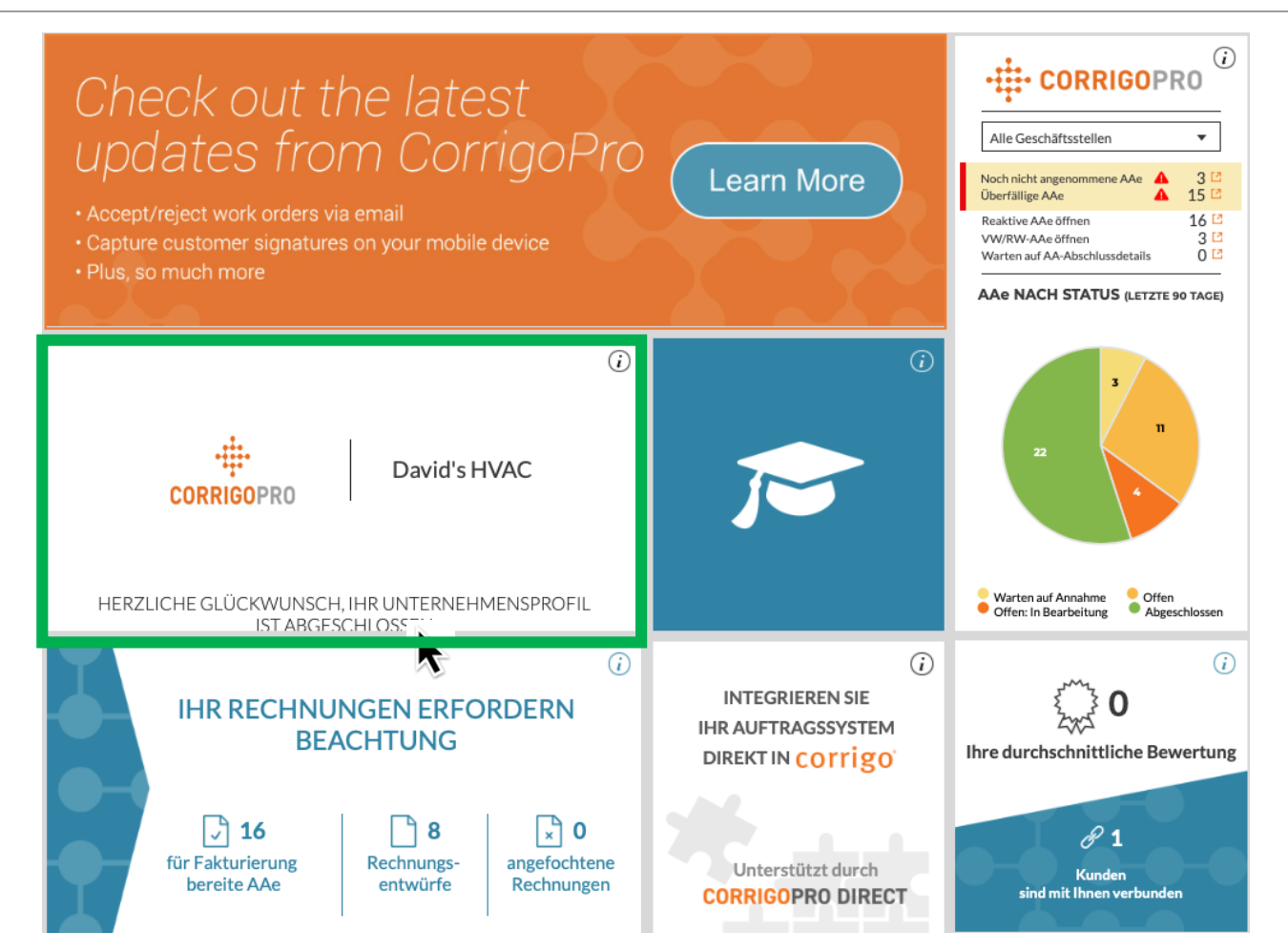

Sehen wir uns die Kachel "Unternehmensprofil" an. Klicken Sie auf die Kachel, um auf das Profil Ihres Unternehmen zuzugreifen.

# **Verwalten Ihres Unternehmensprofils**

Hier können Sie ein Unternehmenslogo einfügen und den Unternehmensnamen ändern.

Klicken Sie im Bereich "Geschäftsüberblick" auf "BEARBEITEN", um die Details der Services einzugeben, die Ihr Unternehmen anbietet.

Geben Sie den Standort und die Kontaktinformationen Ihres Unternehmens ein bzw. bearbeiten Sie diese Angaben, indem Sie auf "GESCHÄFTSSTELLENINFO BEARBEITEN" klicken.

#### Unternehmensprofil David's HVAC ÷ Company ID: 101065 **CORRIGOPRO UNTERNEHMENSLOGO ÄNDERN** UNTERNEHMENSNAME ÄNDERN Geschäftsüberblick BEARBEITEN Over 35 year of experience providing the London area the highest level of service in the heating and air industry UTR (UNIQUE TAXPAYER REFERENCE) \*\*\*\*\*\*394 BEARBEITEN 🚯 WAS IST EINE UTR Geschäftsstellen NEUE GESCHÄFTSSTELLE HINZUFÜGEN **GESCHÄFTSSTELLENINFO BEARBEITEN** NAME David's HVAC - DE Global BRANCH ID 103418 WERBEAKTION 15% off all first-time service calls and products. BEARBEITEN TELEFON E-MAIL FAX WEBSITE davidshvac.net ADRESSE SERVICES HVAC BEARBEITEN SMART ZONES DE BEARBEITEN WAS IST SMART ZONE

# **Verwalten Ihres Unternehmensprofils**

Hier können Sie die Telefonnummer, E-Mail-Adresse, Website und den Standort Ihres Unternehmens bearbeiten.

Diese Details werden den mit Ihnen verbundenen Kunden angezeigt und die hier angegebene E-Mail-Adresse wird als allgemeine E-Mail-Adresse für diese Kunden geführt.

| Geschäftsste        | Geschäftsstelleninfo bearbeiten                                                                    |  |
|---------------------|----------------------------------------------------------------------------------------------------|--|
| Geben Sie den Nam   | nen der Geschäftsstelle im Format " <providername> – <branchname>" ein</branchname></providername> |  |
| NAME                | David's HVAC - Downtown                                                                            |  |
| TELEFON             | <b>•</b> 012-345 648                                                                               |  |
| E-MAIL              | reinigung.m@gmail.com                                                                              |  |
| FAX                 | <b>—</b> •                                                                                         |  |
| WEBSITE             | davidshvac.net                                                                                     |  |
| STRASSE             |                                                                                                    |  |
| STRASSE 2           |                                                                                                    |  |
| ORT                 |                                                                                                    |  |
| LAND (              | Deutschland 🗸                                                                                      |  |
| ZUGEHÖRIGES<br>LAND | •                                                                                                  |  |
| POSTLEITZAHL        | 97232                                                                                              |  |
|                     | ABBRECHEN                                                                                          |  |

Klicken Sie auf "SPEICHERN".

### WERBEAKTION/Erstellen Sie Ihre kostenlose Anzeige

Wenn Sie auf den Link "KOSTENLOSE ANZEIGE ERSTELLEN" klicken, wird das Fenster "Werbeaktion erstellen" angezeigt.

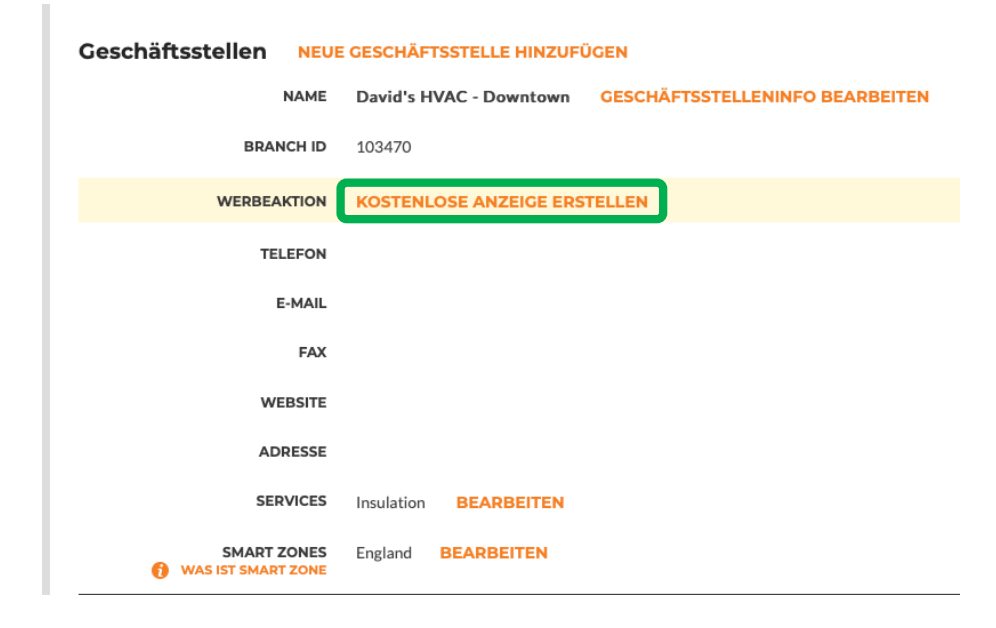

| Werbeaktion erstellen     |                          |           |
|---------------------------|--------------------------|-----------|
| 15 % Rabatt für Neukunden | auf Service-Anrufe und F | Produkte. |
| VVII / 1 Zeichen          |                          |           |
|                           | ABBRECHEN                | SPEICHERN |

Sie können bis zu 71 Zeichen für das Werbeangebot verwenden.

Klicken Sie auf "SPEICHERN", um Ihr PROMO-Angebot einzustellen.

Sie können jederzeit zur Seite "Unternehmensprofil" zurückkehren, um Ihre Werbeanzeige zu aktualisieren oder zu entfernen.

# **Bearbeiten Ihrer Services**

Im Bereich "SERVICES" können Sie die spezifischen Services auswählen, die Ihr Unternehmen anbietet.

Die Auswahl dieser Angaben hilft Ihren aktuellen und potenziellen Kunden, Ihr Unternehmen in Corrigo zu finden.

Wenn Sie auf "BEARBEITEN" klicken, wird das Fenster "Services bearbeiten" aufgerufen.

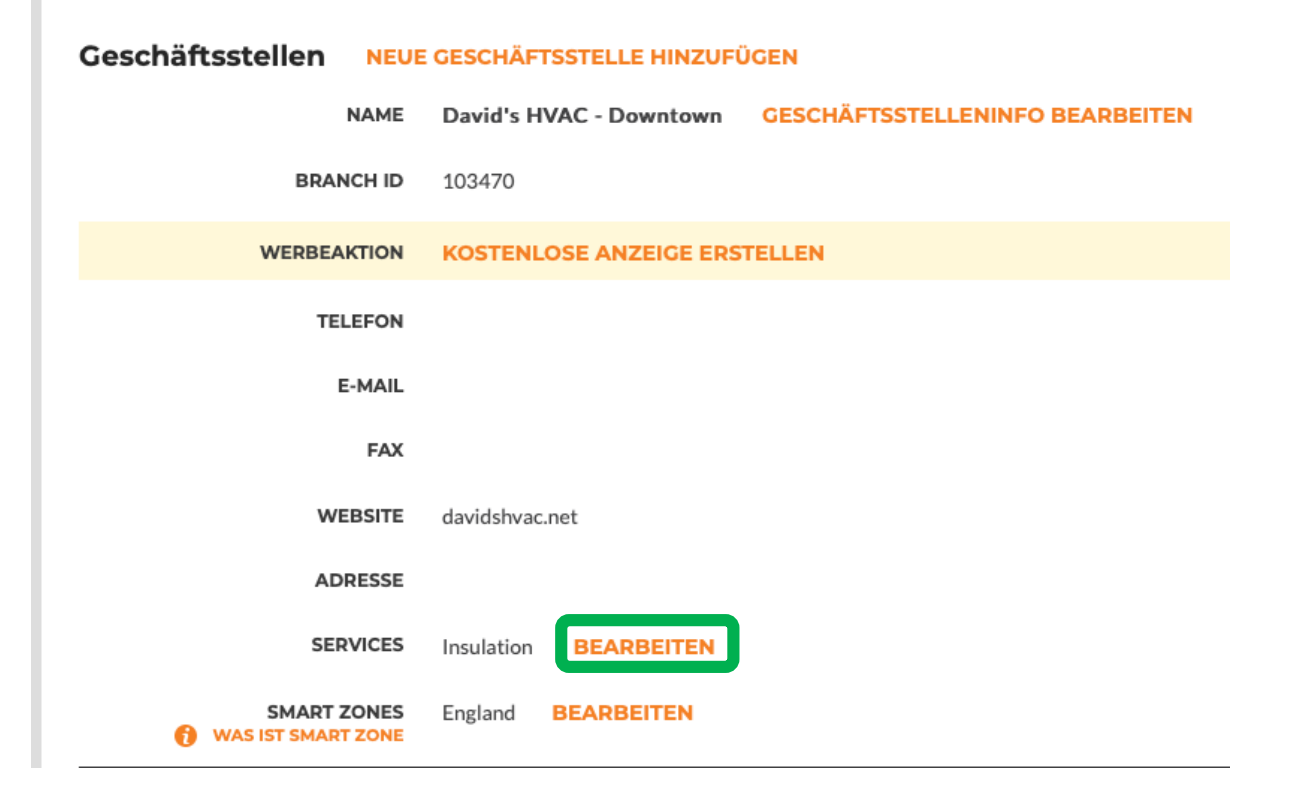

# **Bearbeiten Ihrer Services**

| Services | s bearbeiten                 |          |
|----------|------------------------------|----------|
| SERVICES | HVAC                         | •        |
|          | Handyman/General Maintenance | <b>^</b> |
|          | Hoods/Exhaust/Ventilation    |          |
|          | HVAC                         |          |
|          | HVAC PM - Services           | _        |
|          | Ice Machines                 |          |
|          | Inspections & Appraising     |          |
|          | Insulation                   |          |
|          | IT/Computer Network          |          |
|          | IT/POS Systems               |          |
|          | Janitorial - Cleaning        | Ţ        |

- Klicken Sie im Feld "SERVICES" auf den Pfeil, um sich die verfügbaren Services anzeigen zu lassen.
- Setzen Sie rechts neben den von Ihnen angebotenen Services ein Häkchen.

Achten Sie darauf, dass Sie nur die tatsächlich von Ihnen angebotenen Services auswählen, da die Kunden sich an diesen Informationen orientieren, wenn Sie Serviceanbieter im CorrigoPro-Netzwerk suchen.

Wenn Sie die Auswahl der Serviceangebote abgeschlossen haben, klicken Sie auf "SPEICHERN".

| Services | bearbeiten | I         | :         |
|----------|------------|-----------|-----------|
| SERVICES | HVAC       |           | •         |
|          |            | ABBRECHEN | SPEICHERN |

Die Auswahl der richtigen Smart Zone gewährleistet, dass Ihren Kunden bei der Suche nach dem passenden Anbieter, die Services Ihres Unternehmens im richtigen geografischen Gebiet angezeigt werden.

Smart Zones sind vordefinierte geografische Regionen.

Achten Sie darauf, dass Sie die Smart Zone auswählen, die zu Ihrem Servicebereich passt.

Sie können Ihre Smart Zones überprüfen und bearbeiten, indem Sie in der Zeile "Smart Zones" auf die Schaltfläche "BEARBEITEN" klicken.

Dadurch wird Ihnen der Smart Zones-Informationsbildschirm angezeigt.

| NAME                              | David's HVAC DE Region GESCHÄFTSSTELLENINFO BEARBEITEN |
|-----------------------------------|--------------------------------------------------------|
| BRANCH ID                         | 103418                                                 |
| WERBEAKTION                       | KOSTENLOSE ANZEIGE ERSTELLEN                           |
| TELEFON                           | 012-345 678                                            |
| E-MAIL                            | reinigung.m@gmail.com                                  |
| FAX                               |                                                        |
| WEBSITE                           | davidshvac.net                                         |
| ADRESSE                           |                                                        |
| SERVICES                          | HVAC BEARBEITEN                                        |
| SMART ZONES<br>WAS IST SMART ZONE | DE BEARBEITEN                                          |

#### COMPANY PROFILE

Dave Smith 👻 📒 🔻

#### Auswahl Ihre Smart Zones

Das Auswählen Ihrer Corrigo Smart Zones ist leicht. Wählen Sie einfach wie unten beschrieben die primäre Zone und alle weiteren zur Abdeckung des Bereichs erforderlichen Zonen aus.

Speichern:

- · Ihre primäre Smart Zone (Servicebereich) ist in Ihrem Abonnement enthalten.
- In Ländern mit mehreren Smart Zones kann jede Zone entsprechend Ihrem Servicebereich an die Region oder den Ort angepasst werden.

Ihre primäre Smart Zone ist in Ihrem CorrigoPro-Netzwerk-Abonnement bereits enthalten.

Klicken Sie auf "WEITER", um auf die Smart Zones-Liste zuzugreifen.

WEITER

ZURÜCK

#### COMPANY PROFILE

Dave Smith 🔻 bei David's HVAC 🔻 🗧

#### **Smart Zones einrichten**

Land Germany 🔻 🜔

Germany verwendet eine vereinfachte Smart Zone-Zuweisung, bei der eine Smart Zone das gesamte Land abdeckt.

Germany

Wenn Sie auf das *Plus*-Symbol links neben den aufgelisteten Ländern, Bundesländern, Regionen und Bezirken klicken, können Sie die Auswahl bis auf die Ebene von Städten und Gemeinden konkretisieren, die sich innerhalb der Smart Zone befinden.

Klicken Sie in alle Kontrollkästchen neben den geografischen Gebieten, in denen Sie Ihre Services anbieten.

Sie haben 1 Smart Zone(s) ausgewählt

#### Germany

Klicken Sie unten auf "Ich stimme zu", um Ihre Auswahl zu bestätigen und die Smart Zone-Einrichtung abzuschließen.

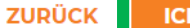

ICH STIMME ZU

Klicken Sie auf "ICH STIMME ZU".

Sie werden zur Bestätigung Ihrer Auswahl aufgefordert.

| Smart Zones einrichten                                                                                                    |                                                                                                    |
|----------------------------------------------------------------------------------------------------|----------------------------------------------------------------------------------------------------|
| Land Germany<br>Germany verwendet eine vereinfachte Smart Zone-Zuweisung, bei der eine Smart Zone das gesamte Land abdeckt.<br>Germany | Sie haben 1 Smart Zone(s) ausgewählt<br>Germany<br>Klicken Sie unten auf "Ich stimme zu", um Ihre Auswahl zu bestätigen<br>und die Smart Zone-Einrichtung abzuschließen.<br>ZURÜCK |

# Zurückkehren zum CorrigoPro Desktop

Nachdem Sie nun Ihre Smart Zones ausgewählt haben, ist Ihr Unternehmensprofil vollständig!

| COMPANY PROFILE                                           | Dave Smith 🔻                                                                 | <b>-</b> - |
|-----------------------------------------------------------|------------------------------------------------------------------------------|------------|
|                                                           |                                                                              |            |
| Unternehmensprof                                          |                                                                              | -          |
| -ți-<br>CORRIGOPRO                                        | David's HVAC<br>Company ID: 101065                                           |            |
| UNTERNEHMENSLOGO ÄN                                       | DERN UNTERNEHMENSNAME ÄNDERN                                                 |            |
| Geschäftsüberblick                                        | SEARBEITEN                                                                   | -          |
| Over 35 year of experience providing                      | the London area the highest level of service in the heating and air industry |            |
| UTR (UNIQUE TAXPAYER<br>REFERENCE)<br>() WAS IST EINE UTR | ******394 BEARBEITEN                                                         |            |
| Geschäftsstellen NEU                                      | E GESCHÄFTSSTELLE HINZUFÜGEN                                                 |            |
| NAME                                                      | David's HVAC - Downtown GESCHÄFTSSTELLENINFO BEARBEITEN                      |            |
| BRANCH ID                                                 | 103470                                                                       |            |
| WERBEAKTION                                               | KOSTENLOSE ANZEIGE ERSTELLEN                                                 |            |
| TELEFON                                                   | +1 804-517-8865                                                              |            |
| E-MAIL                                                    | davidw@corrigo.com                                                           |            |
| FAX                                                       |                                                                              |            |

Sie können – egal, welche Kachel sie gerade aufgerufen hatten – jederzeit zum CorrigoPro Desktop zurückkehren, indem Sie auf das blaue Symbol "Startseite" klicken.

# Die Kachel "Mitgliedschaft"

Auf der Kachel "Mitgliedschaft" können Sie die Details Ihrer Mitgliedschaft und Ihre Zahlungsmethode aufrufen und Ihre monatlichen Abonnementabrechnungen überprüfen oder ausdrucken.

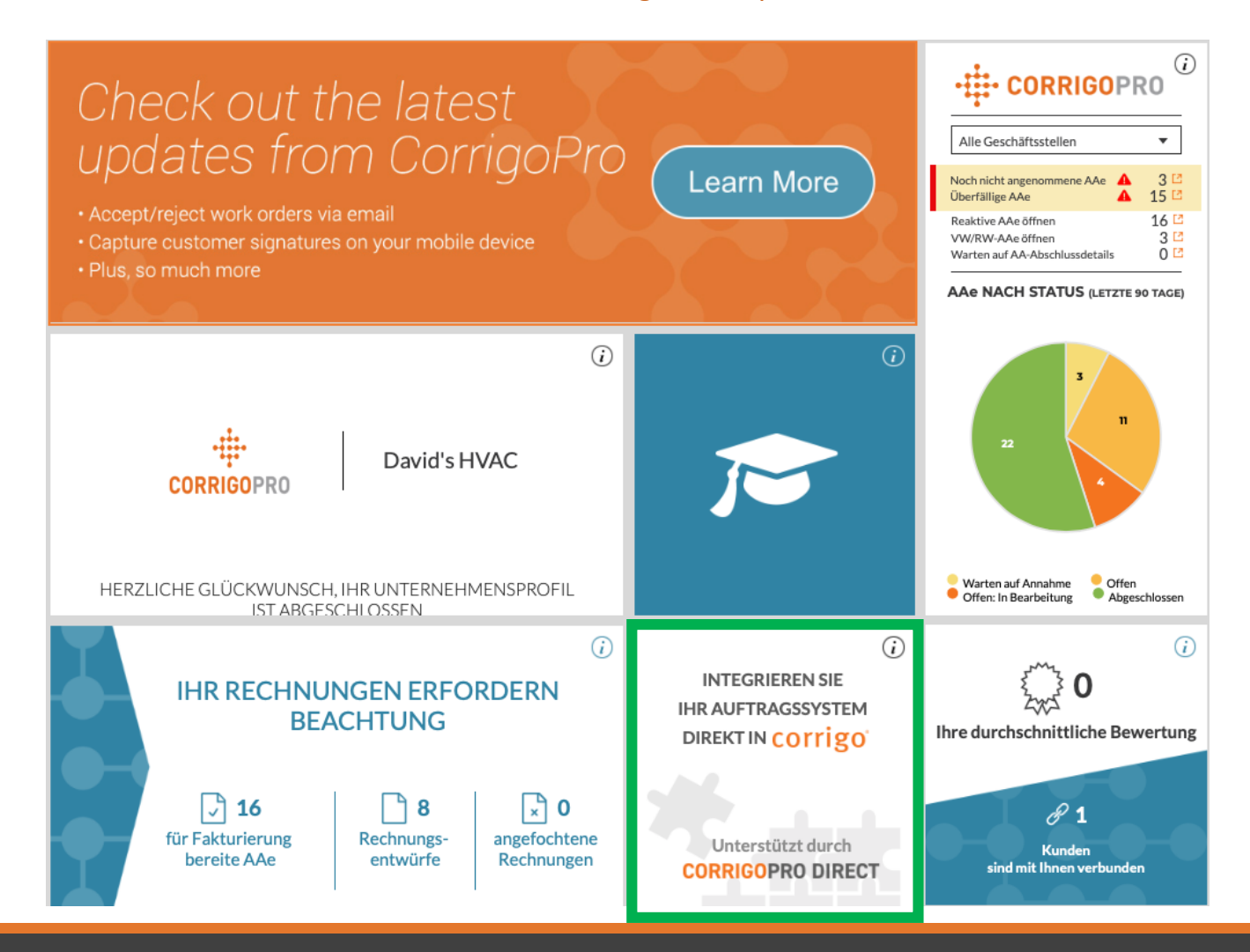

# Die Kachel "CorrigoPro"

Um vom Desktop auf das CorrigoPro-Portal zuzugreifen, klicken Sie auf die Kachel "CorrigoPro".

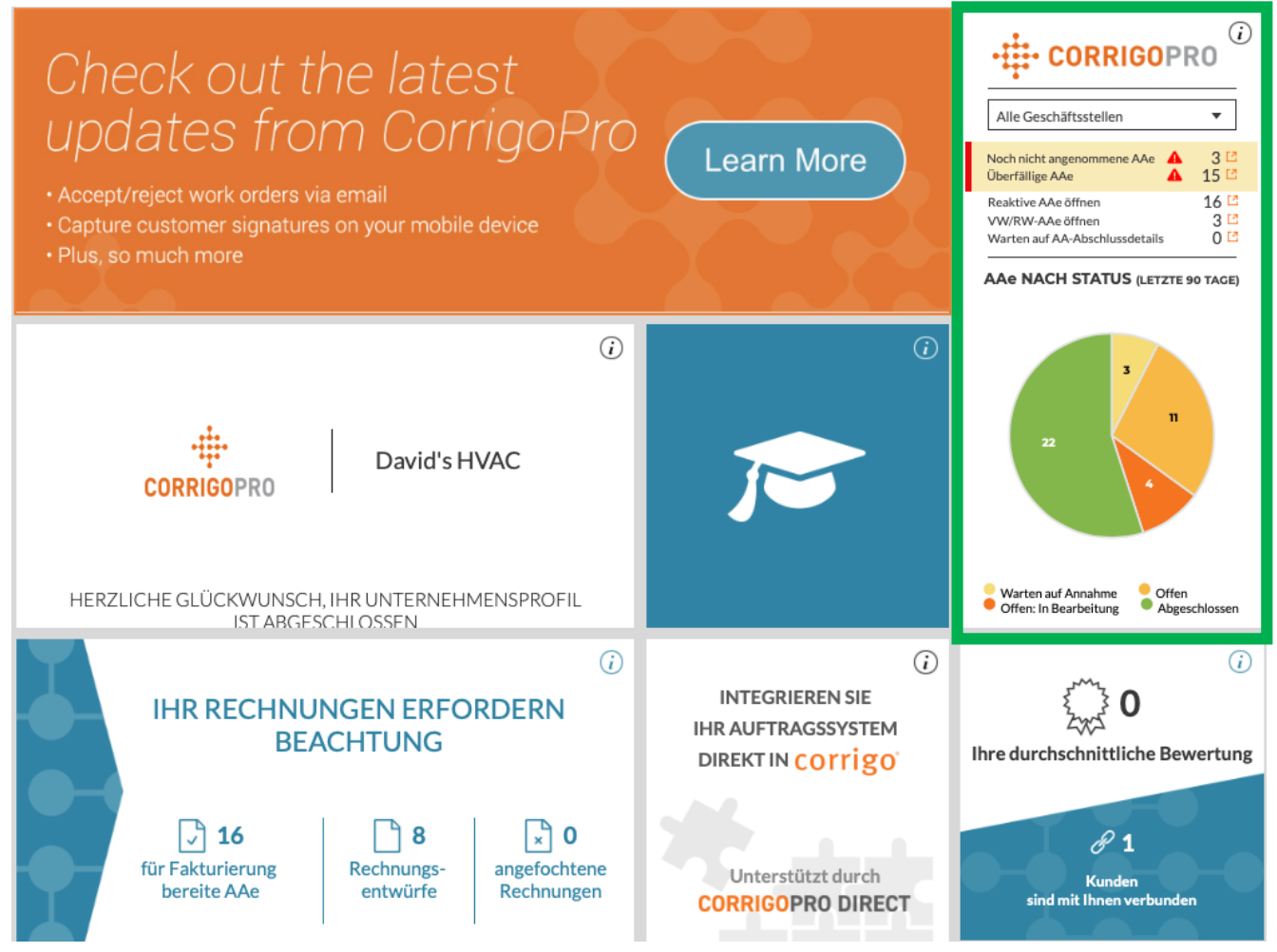

# Die Filter der Kachel "CorrigoPro"

Klicken Sie auf den gewünschten Filter, um Arbeitsaufträge nach einem bestimmten Status zu filtern und im Desktop-Portal anzusehen.

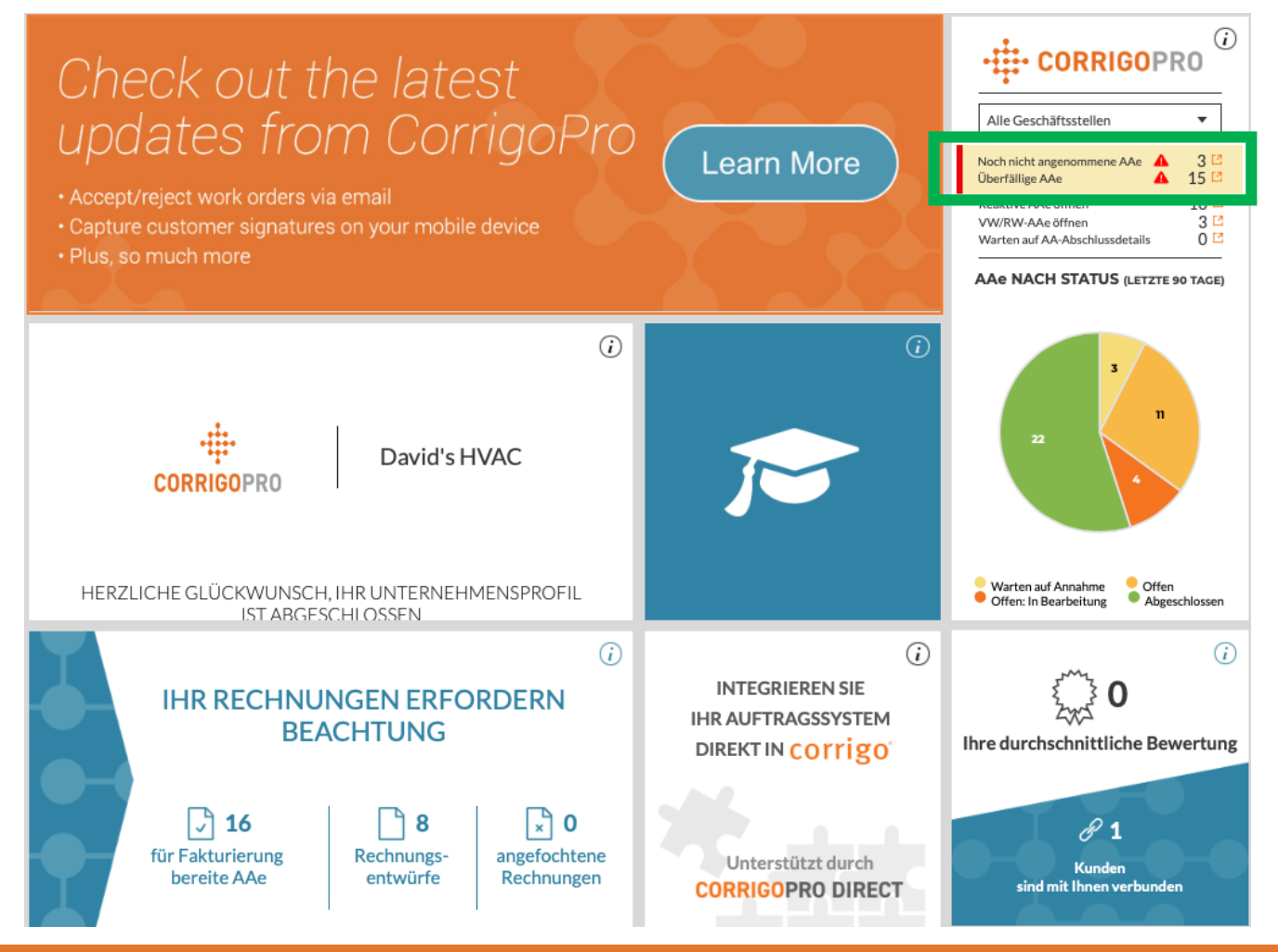

# **Unsere Cru**

Auf der Seite "Unsere Cru" können Sie sich alle eingeladenen und verbunden internen

Mitarbeiter anzeigen lassen.

Klicken Sie auf das große, weiße Feld mit dem *Plus*-Symbol, um ein neues CruMember einzuladen. Das Fenster "Invite Pro" wird angezeigt.

| Cru einladen                                             |         | ×        |
|----------------------------------------------------------|---------|----------|
| <ul> <li>Telefonnr. des Eingeladenen eingeben</li> </ul> |         |          |
| CruLead                                                  |         |          |
| AB                                                       | BRECHEN | EINLADEN |

Geben Sie die Mobiltelefonnummer des Mitarbeiters ein.

Klicken Sie auf "EINLADEN".

Standardmäßig wird der Eingeladene als "CruMember" eingeladen, Sie können ihn aber ggf. auch als "CruLead" einladen.

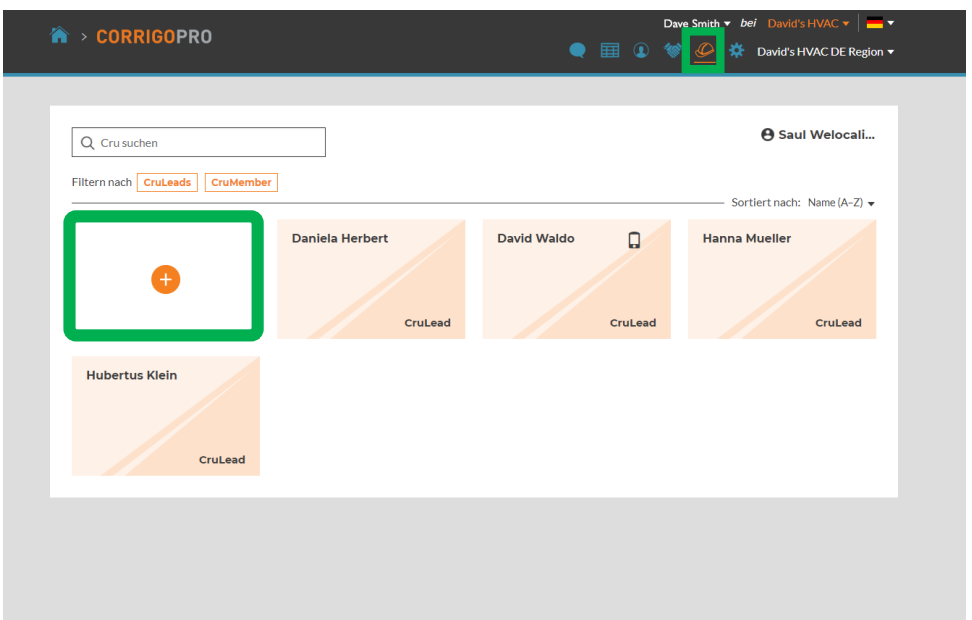

**Ein CruLead** ist üblicherweise eine Person in einer Leitungs- oder Führungsposition. Er kann alle CruChats sehen.

**Ein CruMember**, ist üblicherweise ein Techniker oder Außendienstmitarbeiter, der nur in bestimmten Situationen zum Gespräch hinzugezogen wird; CruMember müssen einem CruChat hinzugefügt werden.

# **Unsere Subunternehmer**

Wenn Sie auf das Symbol "Unsere Subs" (symbolisiert durch das Handschlag-Piktogramm) klicken, können Sie alle Ihre eingeladenen und verbundenen Subunternehmer oder Partnerunternehmen sehen.

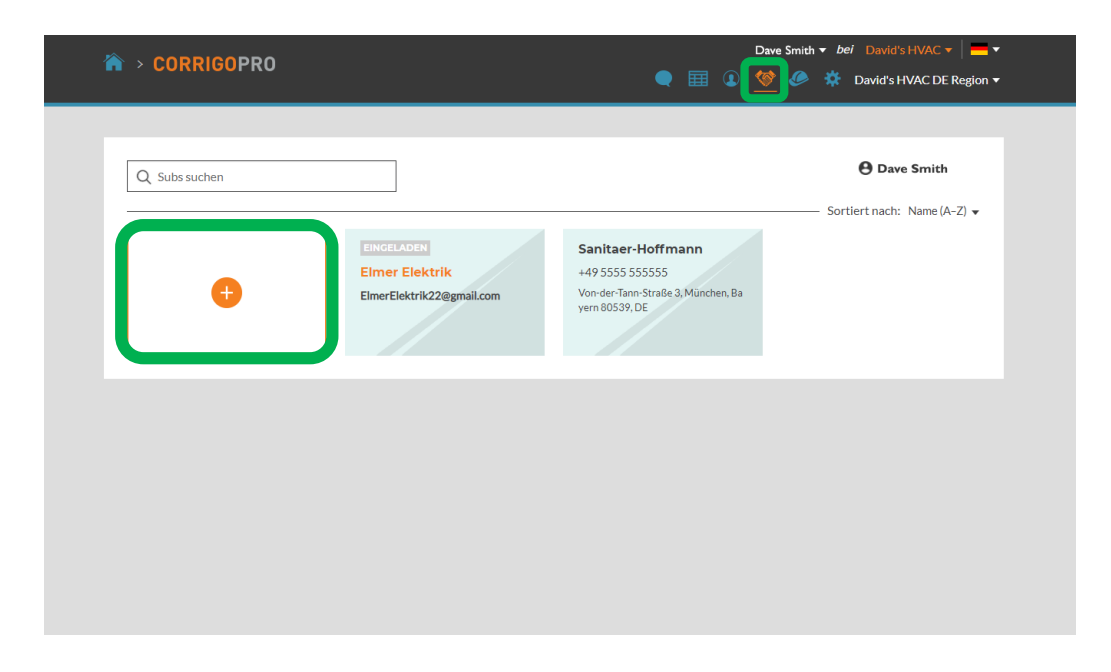

Das CorrigoPro-System verwendet diese Angaben, um durch eine Suche zu prüfen, ob Ihr Sub bereits mit Corrigo verbunden ist. Klicken Sie auf das große, weiße Feld mit dem *Plus-* Symbol, um ein neues Subunternehmen einzuladen.

Daraufhin wird das Fenster "Subs hinzufügen" angezeigt.

| Subs hinzufügen                                      |                                                       | × |
|------------------------------------------------------|-------------------------------------------------------|---|
| Geben Sie den Unternehme<br>und wählen Sie SUCHEN au | nsnamen und/oder die Telefonnummer des Subs ein,<br>s | _ |
| UNTERNEHMENSNAME                                     | Dave's HVAC                                           |   |
| TELEFON                                              | • 012-345678                                          |   |
|                                                      | SUCHE                                                 |   |

Geben Sie den Namen des Subunternehmens und die Mobiltelefonnummer ein.

Klicken Sie anschließend auf "SUCHE".

# **Unsere Subs: Einladen Ihrer Subs**

Falls das Unternehmen Ihres Subs vom System nicht gefunden wird, klicken Sie einfach auf "UNTERNEHMEN EINLADEN".

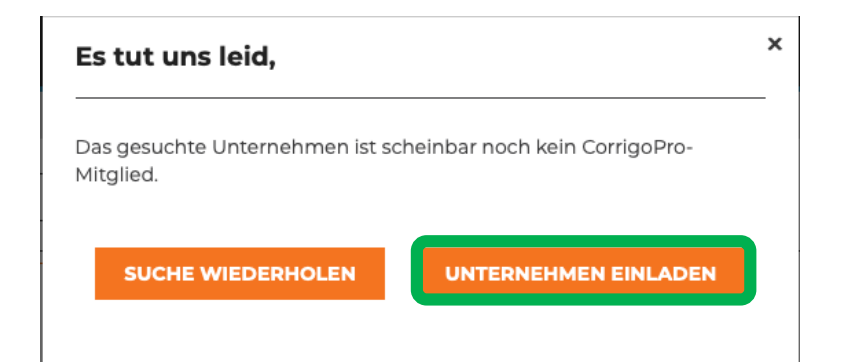

Geben Sie den Namen des Subunternehmens, die E-Mail-Adresse und die Mobiltelefonnummer ein.

Sie können Ihrem Sub eine persönliche Mitteilung senden, oder die Einladung ohne Nachricht verschicken. Klicken Sie auf "EINLADUNG SENDEN", um Ihren Sub einzuladen.

#### Das Fenster "Subs einladen" wird angezeigt.

| eben Sie als Empfänger de       | er Einladung den Unternehmensnamen, eine E-Mail-                                                                                                    |
|---------------------------------|----------------------------------------------------------------------------------------------------|
| dresse oder eine Mobiltel       | efonnummer an.                                                                                                    |
| UNTERNEHMENSNAME                | Dave's HVAC                                                                                                    |
| E-MAIL                          | Testsub@Corrigo.com                                                                                                    |
| TELEFON                         | • 804-555-8865                                                                                                    |
|                                 | Wenn Sie die Telefonnummer angeben,<br>stellen Sie bitte sicher, dass es sich um eine<br>Mobiltelefonnummer handelt, über die Sie<br>Textnachrichten erhalten können. Die<br>Einladung wird als Textnachricht gesendet. |
| NACHRICHT<br>(MAX. 160 ZEICHEN) | Bitte verbinden Sie sich mit mir<br>im CorrigoPro-Netzwerk.                                                                                                    |

# **Unsere Kunden**

Das nächste Symbol ist ein Kreis mit einer Silhouette. Wenn Sie darauf klicken, gelangen Sie zur Seite "Unsere Kunden", auf der Sie Ihre eingeladenen und verbundenen Kunden verwalten können.

| 🏠 > CORRIGOPRO                                | Dave Smith + 📜 +      💽 🐨 🥙 🄅 David's HVAC ENGB Regior+ |
|-----------------------------------------------|---------------------------------------------------------|
|                                               | A Dam Smith                                             |
| Q. Kunden suchen Filtern nach Aktive Benutzer | O care annui                                            |
| Bootcamp Serv                                 | Sortiert nach: Name (A-Z) •                             |
| 0                                             |                                                         |
|                                               |                                                         |
|                                               |                                                         |
|                                               |                                                         |
|                                               |                                                         |
|                                               |                                                         |
|                                               |                                                         |

Klicken Sie auf das große, weiße Feld mit dem orangefarbenen **Plus**-Symbol, um einen Kunden einzuladen, der noch nicht mit Corrigo verbunden ist. Das Fenster "Kunde einladen" wird angezeigt.

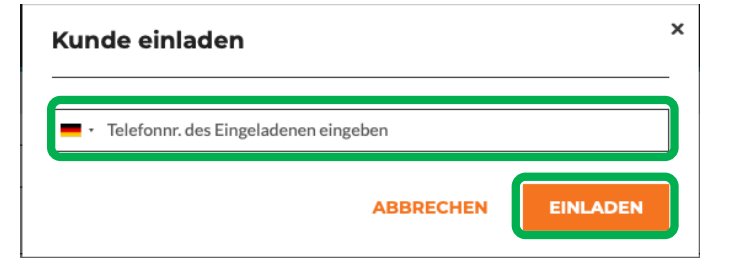

Geben Sie die Mobiltelefonnummer des Kunden ein und klicken Sie dann auf "EINLADEN".

### **Unsere Kunden**

Da CorrigoPro prinzipiell für alle gedacht ist, die einen Serviceanbieter benötigen, können Sie alle Ihre Kunden einladen, sich mit Ihnen zu verbinden.

| 🏠 > CORRIGOP                              | RO              | e 🖩 🗕    | Dave Smith →   📥 →                                                                                                    |  |
|-------------------------------------------|-----------------|----------|----------------------------------------------------------------------------------------------------|--|
| Q Kunden suchen<br>Filtern nach Aktive Bo | nutzer          |          |                                                                                                    |  |
| +                                         | P Bootcamp Serv | MEA DEMO | Sortiert nach: Name (A-Z)<br>SkyScraper Painting<br>+1 917-535-5983<br>Welo Customer, NE 3rd Ave, Portland,<br>OR 97232 |  |
| EINGELADEN<br>+1 503-680-7952             |                 |          |                                                                                                    |  |

Mit der Einladung erhalten Ihre Kunden eine Textnachricht, in der ihnen erklärt wird, wie sie sich über die Mobil-App mit Ihnen verknüpfen können. Auf der Seite "Unsere Kunden" wird Ihnen ein neues Feld mit den Informationen des Kunden angezeigt, das mit dem Status "EINGELADEN" gekennzeichnet ist.

# **CruChats**

Das letzte Symbol (durch eine Sprechblase symbolisiert), ist das Symbol "CruChats".

| * >    | CORRIGOPRO                                                                                                    | Dave Smith +   🛁 +                                                                                                    |
|--------|----------------------------------------------------------------------------------------------------|----------------------------------------------------------------------------------------------------|
| ۵<br>۲ | Chats durchsuc STATUS: Alle   EMEA DEMO  179-185 Great Portland Street 179-185 Great Portland Street 179-185 Great Portland Street 179-185 Great Portland Street 179-185 Great Portland Street 179-185 Great Portland Street 179-185 Great Portland Street 179-185 Great Portland Street 179-185 Great Portland Street 179-185 Great Portland Street 179-185 Great Portland Street 179-185 Great 179-185 Great 179-185 179-185 179 179 179 179 179 179 179 179 179 179 | AA-STATUS: Alle  AUFTRAGSENDE: Alle  Sortiert nach: Letzte Aktivität am  Ceschäftsstelle: David's HVAC ENGB Region AUFTRAGSINR COW1040036 WARTEN AUF NOTFALL 08:28 Neuer AA Nr. COW1040036 erfordert Ihre Beachtung EMEA DEMO |
| -      | EMEA DEMO<br>179-185 Great Portland<br>179-185 Great Portland Street<br>179-185 Great Portland Street, FI4&<br>5, London, W1W SPL, GB                                                                                                    | Geschäftsstelle: David's HVAC ENGB Region AUFTRAGS-NR-COW104000S WARTEN AUF URGENCE 07:52 Neuer AA Nr. COW1040035 erfordert Ihre Beachtung EMEA DEMO                                                                          |
| -      | EMEA DEMO<br>179-185 Great Portland<br>179-185 Great Portland Street<br>179-185 Great Portland Street, FI4&<br>5, London, W1W SPL, GB                                                                                                    | Geschäftsstelle: David's HVAC ENGB Region     AUFTRAGSNR.COW1040034     WARTEN AUF                                                                                                    |
| CruC   | Chats pro Seite: 5 👻                                                                                                    | CruChats 21 bis 25 von 60 werden angezeigt < < < 3 4 5 6 7 > >>                                                                                                    |

Anhand der Such- und Filteroptionen auf Ihrer CruChats-Seite können Sie auf alle Ihre CruChats und Arbeitsaufträge zugreifen, sie überprüfen und nach Ihren Vorgaben filtern.

# Herzlichen Glückwunsch!

Sie haben jetzt gelernt, wie Sie mit den einzelnen Kacheln des CorrigoPro Desktop-Portals arbeiten und Ihre Informationen verwalten können.

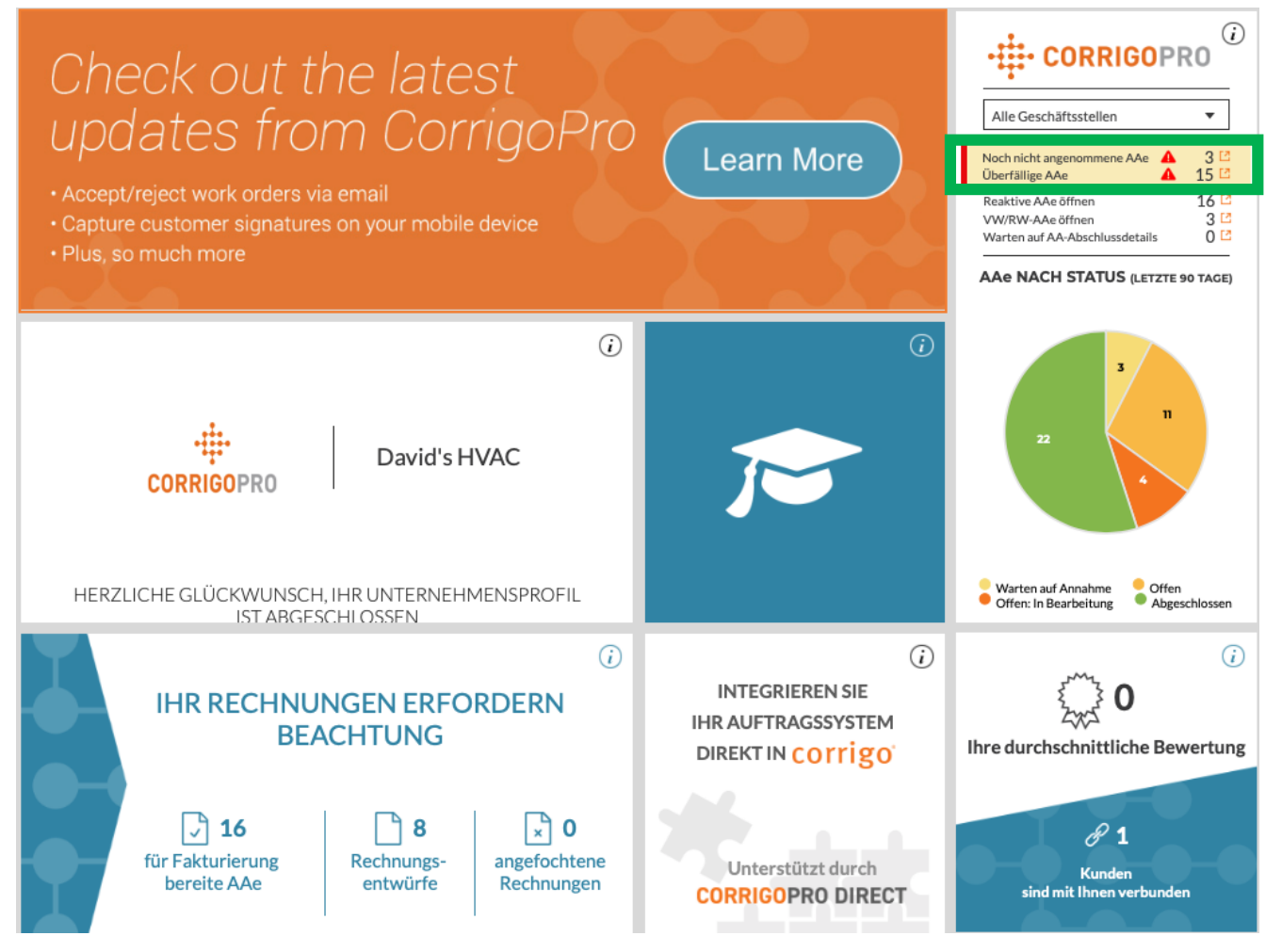

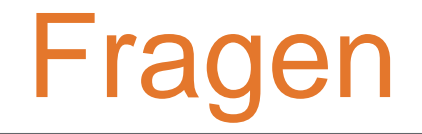

Corrigo telefonisch oder online kontaktieren:

https://corrigopro.com/contactus/